# DERTEMUAN 5 & 6 MEMBUAT QUERY

Query merupakan objek database yang dapat digunakan untuk memasukkan data yang berupa rumus. Selain itu, kita juga dapat melakukan proses pengurutan dan penyaringan data melalui objek tersebut. Query juga dapat digunakan untuk bekerja dengan dua tabel atau lebih dengan cara yang sangat mudah, kita juga dapat membuat query dari query yang lainnya.

Contoh:

- Menampilkan mahasiswa yang tinggal di kota Semarang
- Menampilkan mahasiswa yang IPK-nya > 3
- Menampilkan mahasiswa yang memiliki nama tertentu

#### Query pada MicrosoftAccess

Langkah awal pembuatan queryadalah dnegan mengklik menu/object Query:

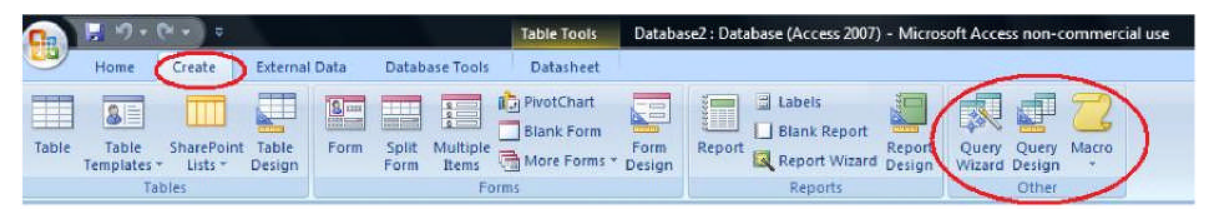

Querypada MicrosoftAccess memiliki tiga bentuk yaitu:

## 1. Sql View

Perintah sql yang diberikan untuk sebuah query

# 2. Query Design

Interface yang disediakan oleh Microsoft Access untuk melakukan query secara cepat dan mudah.

# 3. QueryWizard

Hasil tampilan data dari perintah query sesuai definisi daridesign view atau sql view

# 1. Query dengan SQL View

## SELECT

Perintah SQL untuk menampilkan data memiliki cara penulisan sebagai berikut :

SELECT \* | [ kolom1,kolom2,...] FROM <nama table> [ WHERE <kondisi>];

SELECT artinya memilih kolom atau field mana yang akan ditampilkan

- Dapat berupa list kolom, suatu persamaan (operasi aritmatika), fungsi, obyek tertentu
- Dapat diketikkan \* yang artinya menampilkan semua field yang dimiliki oleh table tersebut
- ▶ FROM menunjukkan nama Tabel yang akan ditampilkan
- > WHERE untuk meletakkan definisi kondisi penyaringan

Berikut contoh query dan perintah SQL untuk penyelesaiannya :

1. Query : Tampilkan semua kolom yang ada pada table pegawai

## **SELECT \* FROM pegawai;**

- 2. Query : Tampilkan kode buku dan judulnya **SELECT kodebuku, judul FROM buku;**
- Query : Tanpilkan nim, nama, jenisKelamin dan tglLahir mahasiswa dengan nama field dari jenis Kelamin diberi alias "SEX" dan tglLahir diberi alias "Tanggal Lahir" dari table mahasiswa;

## SELECT nim, nama, jenisKelamin as [SEX], tglLahir as [Tanggal Lahir];

Operator perbandingan yang dapat digunakan adalah :

- $\blacktriangleright$  = (sama dengan),
- <> (tidak sama dengan)
- LIKE (khusus untuk data char/varchar yang mencari data berdasarkan pola. Karakter khusus yang dapat dimasukkan dalam operator LIKE antara lain % untuk sembarang lebih dari satu karakter, \_ atau garis bawah untuk mewakili sembarang satu karakter),
- BETWEEN nilai\_awal AND nilai\_akhir (untuk menguji apakah suatu nilai berada di antara nilai\_awal dan nilai\_akhir),
- >, >=, <, <= (lebih besar, lebih besar atau sama dengan, lebih kecil, lebih kecil atau sama dengan),</li>
- IS NULL atau IS NOT NULL (digunakan untuk menguji apakah nilai suatu kolom kosong atau tidak).

Selain itu, jika anda memiliki dua atau lebih ekspresi perbandingan, anda harus menggunakan salah satu dari operator logika berikut:

- AND, anda akan menghasilkan nilai true jika dan hanya jika kedua nilai yang dibangingkan bernilai true,
- OR, akan menghasilkan nilai true jika dan hanya jija salah satu dari dua nilai yang dibandingkan bernilai true

#### Contoh :

Tampilkan semua anggota yang berinisialisasi JONI.

SELECT \* FROM anggota WHERE nama LIKE 'JONI%';

#### Kode-kode lain untuk baris Criteria yang dapat dipakai sesuai kebutuhan :

- Tanda > untuk lebih besar dari
- Tanda < untuk lebih kecil dari
- Tanda >= untuk lebih besar dari atau sama dengan
- Tanda <= untuk lebih kecil dari atau sama dengan
- Tanda = untuk sama dengan
- Tanda ? menunjukkan satu karakter. Misal kita mengetikkan E? artinya kita akan mencari nama Er, En, Ek, Et, dan lain-lain tetapi TIDAK akan mencari Erhans atau Eni atau yang lainnya yang lebih dari dua huruf.
- Tanda \* Menunjuk pada banyak karakter. Misal kita ketik E\* artinya kita akan mencari nama Erhans atau Eni atau nama lain yang berhuruf awal E.
- NOT untuk TIDAK menampilkan. Misalnya kita tidak ingin menampilkan mahasiswa yang berasal dari kota Yogyakarta maka pada tabel MAHASISWA dengan field KOTA di kolom isian *Criteria* kita ketik dengan not "Yogyakarta"

#### Mengurutkan Data

- 1. Klik di baris **Sort** pada tabel MAHASISWA dengan field NAMA jika ingin mengurutkan data nama mahasiswa.
- 2. Klik **Ascending** untuk mengurutkan dari A hingga Z. Klik **Descending** untuk mengurutkan dari Z ke A. Klik (**not sorted**) untuk membatalkan pengurutan.
- 3. Pilih toolbar DESIGN kemudian klik !Run

## Caranya :

- 1. masuk ke tab Create
- 2. klik Query design
- 3. klik kanan kemudian pilih SQL View

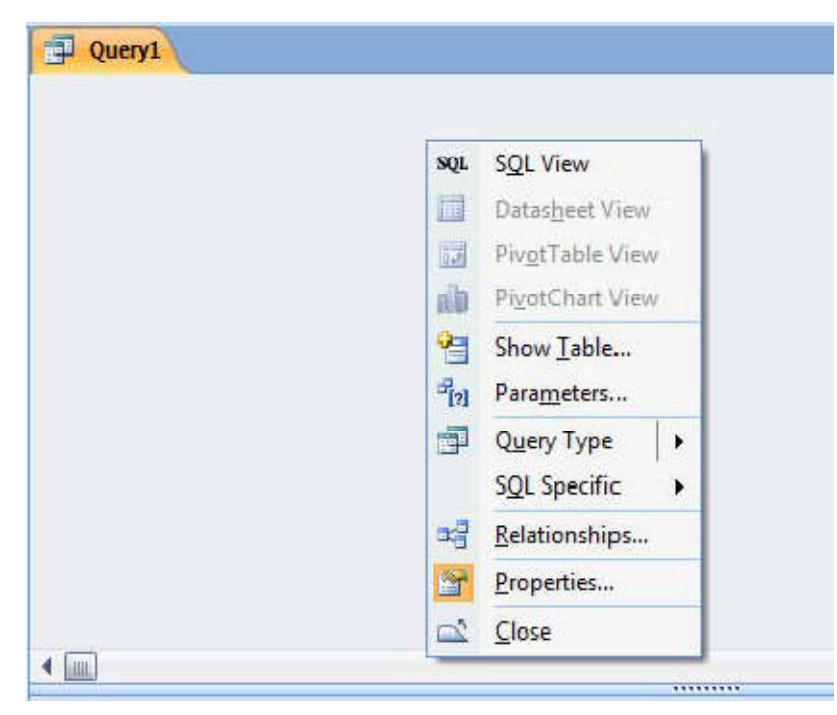

4. ketikkan perintah query nya

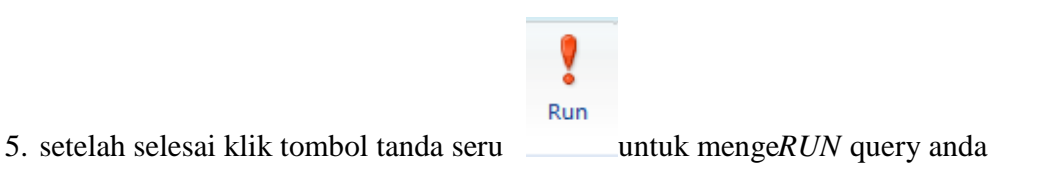

#### 2. Design View

Berikut ini adalah beberapa langkah pembuatan Query dengan Design View

1. Pilih toolbar Create kemudian pilih Query Design.

| 0         |                      |                       |                 |      |               |                   | Table Tools | Databa | Database2 : Database (Access 2007) - Microsoft Access non-commercial use |                               |                   |       |  |
|-----------|----------------------|-----------------------|-----------------|------|---------------|-------------------|-------------|--------|--------------------------------------------------------------------------|-------------------------------|-------------------|-------|--|
| 9         | Home 🕻               | Create                | External        | Data | Datab         | ase Tools         | Datasheet   |        |                                                                          |                               |                   |       |  |
| Table     | Table<br>Templates * | SharePoint<br>Lists + | Table<br>Design | Form | Split<br>Form | Multiple<br>Items | NotChart    | Form   | Report Report Wizard                                                     | Report Query<br>Design Wizard | Query M<br>Design | Aacro |  |
| Tables Fr |                      |                       |                 | rms  |               | Reports           |             | Other  |                                                                          |                               |                   |       |  |

2. Akan muncul sebuah jendela untuk memilih tabel. Klik nama tabel yang dipilih kemudian klik Add. Jika tabel yang akan dipilih lebih dari satu

maka tabel - tabel tersebut harus saling berkaitan dalam relationships.

3. Kemudian akan muncul jendela seperti berikut

| 💽 🖉 + (* + ) =                                                                                                    | part2 : D                                | atabase (Access 2007) - Microsoft Acc                                | ess non-commercial use                        |       |                                                                                                    | _ 0 ×                                                                  |  |  |  |
|----------------------------------------------------------------------------------------------------|------------------------------------------|----------------------------------------------------------------------|-----------------------------------------------|-------|----------------------------------------------------------------------------------------------------|------------------------------------------------------------------------|--|--|--|
| Home Create External Data Database Tools                                                                                                    |                                          |                                                                      |                                               |       |                                                                                                    |                                                                        |  |  |  |
| Table SharePoint Table<br>Templates + Lists + Design<br>Tables                                                                                                    | Form Split Multiple<br>Form Items Design | Labels<br>Blank Report<br>Report<br>Report Wizard<br>Reports         | Query Query Macro<br>Wizard Design *<br>Other |       |                                                                                                    |                                                                        |  |  |  |
| Security Warning Certain content in the database has been disabled Options                                                                                                    |                                          |                                                                      |                                               |       |                                                                                                    |                                                                        |  |  |  |
| All Tables 🔍 «<br>mahasiswa 🌣<br>mahasiswa : Table                                                                                                    | QueryTableMatakuliahPakaiCategoriDiWhere | 🗐 Query2Table 🗐 Query3Table                                          | Duery1                                        | × Pro | ection type: Query Proper<br>eneral                                                                                                    | rties                                                                  |  |  |  |
| Query2Table  Query2Table  QueryTableMahasiswaPak  peserta  Query2Table  Query2Table  Query2Table  Query3Table  Matakuliah  matakuliah  Table  Cuery3Table  Table  Tab | SI                                       | ow Table<br>Tables Queries Both<br>matasukan<br>matakukan<br>peserta |                                               |       | esciption<br>estutivité<br>utput All Fields<br>py Values<br>nique Values<br>nique Records<br>ource Database<br>ource Connect Str<br>ecord Locks<br>ecord Locks<br>ecord Locks<br>ecord Locks<br>DEC Timeout<br>Uter<br>DEC Timeout<br>DEC Timeout<br>Java Records<br>ritentation<br>buddataheet Name | Datasheet<br>No<br>All<br>No<br>(current)<br>No Locks<br>Dynaset<br>60 |  |  |  |
| QueryTableMatakuliahPak                                                                                                    | Field:                                   |                                                                      |                                               |       | nk Child Fields<br>nk Master Fields<br>ubdatahete Height<br>ubdatahete Expanded<br>iter On Load<br>rder By On Load                                                                                                    | 0° No<br>No<br>Yes                                                     |  |  |  |
| Ready 900 kg                                                                                                    |                                          |                                                                      |                                               |       |                                                                                                    |                                                                        |  |  |  |
| 🛃 🖃 🔁 🏈 🖓 Moo                                                                                                    | dul Acces Part 2 🛛 😰 Microsoft Access no |                                                                      |                                               |       |                                                                                                    | IN < 🖬 🔯 👘 ঝ 👀 4:50 PM                                                 |  |  |  |

# 4. Masukkan nama tabel dan field yang kita perlukan dalam pembuatan query

| Field:    | nim          | nama      | jenisKelamin | tglLahir  | tglLahir  |  |  |  |  |
|-----------|--------------|-----------|--------------|-----------|-----------|--|--|--|--|
| Table:    | mahasiswa    | mahasiswa | mahasiswa    | mahasiswa | mahasiswa |  |  |  |  |
| Sort:     | Ascending 🚽  |           |              |           |           |  |  |  |  |
| Show:     | Ascending    | <b>V</b>  | <b>V</b>     | 1         | <b>V</b>  |  |  |  |  |
| Criteria: | Descending   |           |              |           |           |  |  |  |  |
| or:       | (not sorted) |           |              |           |           |  |  |  |  |
|           |              |           |              |           |           |  |  |  |  |

5. Tampilkan mahasiswa yang memiliki IPK kurang dari sama dengan 3.

| Field:    | kodeMK     | namaMK     | SKS          | Harga      | [harga]    |  |  |
|-----------|------------|------------|--------------|------------|------------|--|--|
| Table:    | matakuliah | matakuliah | matakuliah   | matakuliah | matakuliah |  |  |
| Sort:     |            |            |              |            |            |  |  |
| Show:     | <b>V</b>   | <b>V</b>   | $\checkmark$ | <b>V</b>   |            |  |  |
| Criteria: |            |            |              |            | <=3        |  |  |
| or:       |            |            |              |            |            |  |  |
|           |            |            |              |            |            |  |  |
|           |            |            |              |            |            |  |  |
|           |            |            |              |            |            |  |  |
|           |            |            |              |            |            |  |  |

Caranya : ketik pada baris Criteria yang kosong dengan  $\leq 3$ 

Simpan Query dengan nama IPK<=3 klik **run** 

## 3. Query Wizard

Cara membuat Query dengan Query Wizard akan lebih mudah karena kita akan dibantu oleh Ms. Access. Berikut ini adalah langkah~langkah membuat Query dengan Query Wizard:

- 1. Buka File database yang kita miliki kemudian pilih toolbar **Create** kemudian klik **Query Wizard.**
- 2. Kemudian akan muncul kotak New Query. Lalu kita pilih Simple QueryWizard. Klik OK
- 3. Kemudian kita pilih tabel yang kita perlukan pada pilihan Tabel / Queries.
- 4. Klik> untuk memilih field yang kita perlukan dalam query.
- 5. Klik < untuk membatalkan.
- 6. Klik >>jika kita memerlukan semua field yang ada.
- 7. Pilih field NIM, NAMA dan IPK.
- 8. Klik *Detail(show every fields of every record)* atau Summary.
- 9. Kemudian klik **Next** akan muncul jendela baru kemudian berinama pada query yang telah dibuat dan pilih *Open the query to view Information*.
- 10. Klik **FINISH.**